## Kernel Debugging Using Network on Physical Machine.

By Anand George

SourceLens.Com.Au - Training, Consulting and Mentoring -Sydney, NSW, Australia All Rights Reserved

# Why we need this setup while we sourcelens.com.au/Mentoring have virtual machine?

- Virtual Machine kernel debugging is for sure convenient easy and a game changer.
- But it has many limitations.
- Most of them are para virtualized which means if you go for some very low level investigation things wont work out as you expect.
- I personally wont recommend do any lowest level debugging experiments with VMs.
- Very hardware specific commands like for instance ba ( break on access) rarely works right with any VMs.

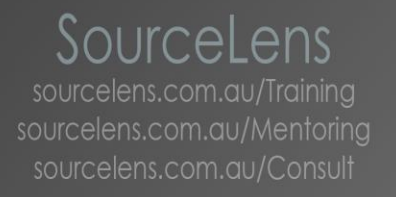

#### Via Network

- Fairly new at the time of this presentation.
- Make sure you debugger is latest at least windows 8 or 8.1 SDK/WDK I recommend.
- Make sure your target is Windows 8 or later.
- MS says host should be Win xp or later.
- This can open a great number of production kernel debugging opportunities which use to be a night mare with older ports (USB,serial,1394 etc)
- I will be using this setting a lot in coming presentations.

#### Steps

- 1. Make sure you have all the latest debugger and OS as per previous slide.
- Make sure your target OS' NIC is in the list of "Supported Ethernet NICs for Network Kernel Debugging in Windows 8.1." in msdn.
- 3. Get the IP of host using ipconfig command.
- 4. Get select a port number between 49152 to 65535

### Steps (cont)

#### 5. Connect host and target via a router or switch.

- In my set up I have connected "GreenDog" (host) and "violetcat" (target) which is win 8.1 via 2 network cables connected to a TP Link router.
- Although the router is wireless I have used the wired ports. This wont work on wireless so far.
- VioletCat's Nic is Qualcomm Atheros AR8132 PCI-E Fast Ethernet Controller (NDIS 6.30)
- Nic is sitting on the position PCI bus 3, device 0, function 0
- I would recommend remove additional NICs if you have more than one NIC on the target to avoid complications.

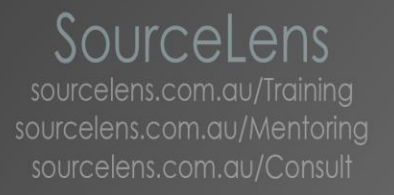

#### Steps (cont)

- 6. Disable all kind of firewalls on both endpoints.
- 7. Get on to target and type following command in Elevated prompt, bcdedit /debug on bcdedit /dbgsettings net hostip:w.x.y.z port:n
- 8. You will get a key which you need to save and transfer it to Host.
- 9. Reboot target
- 10.On the host computer, open WinDbg. On the File menu, choose Kernel Debug. In the Kernel Debugging dialog box, open the Net tab. Enter your port number and key ( we got at step 8 ). Click OK.

#### Demo

SourceLens.Com.Au - Training, Consulting and Mentoring -Sydney, NSW, Australia All Rights Reserved

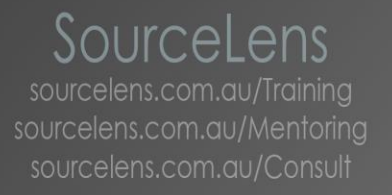

#### TroubleShooting

- Make sure you have following all the step with out any single failure.
- Get wire shark on the Host and look for periodic UDP ping packets from target.
- Demo.

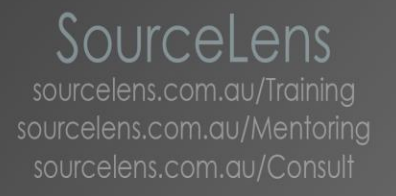

#### Summary

- KD of physical machine is recommended over VMs.
- Very convenient with new Network cable method.
- Two additional information we have discussed which is not there in msdn.

#### Thank you

SourceLens.Com.Au - Training, Consulting and Mentoring -Sydney, NSW, Australia All Rights Reserved